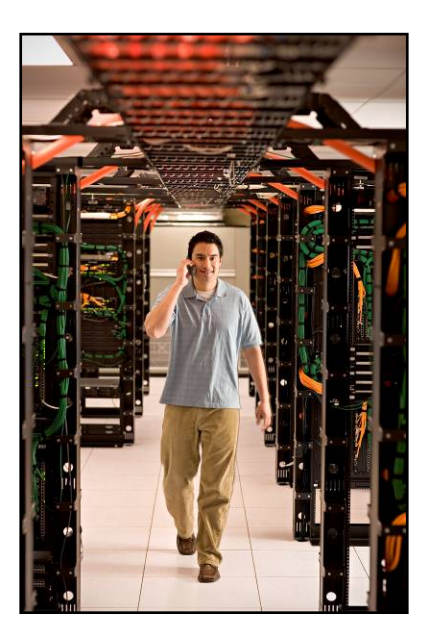

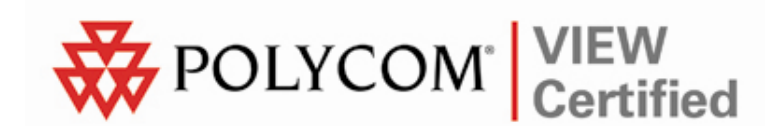

# VIEW Certified Configuration Guide

Motorola

WS 2000 with AP 300

June 2008 Edition 1725-36066-001 Version D

### **Trademark Information**

Polycom® and the logo designs SpectraLink® LinkPlus Link NetLink SVP

Are trademarks and registered trademarks of Polycom, Inc. in the United States of America and various countries. All other trademarks used herein are the property of their respective owners.

### **Patent Information**

The accompanying product is protected by one or more US and foreign patents and/or pending patent applications held by Polycom, Inc.

### **Copyright Notice**

Copyright © 2006 to 2008 Polycom, Inc.

All rights reserved under the International and pan-American copyright Conventions.

No part of this manual, or the software described herein, may be reproduced or transmitted in any form or by any means, or translated into another language or format, in whole or in part, without the express written permission of Polycom, Inc.

Do not remove (or allow any third party to remove) any product identification, copyright or other notices.

Every effort has been made to ensure that the information in this document is accurate. Polycom, Inc. is not responsible for printing or clerical errors. Information in this document is subject to change without notice and does not represent a commitment on the part of Polycom, Inc.

### Notice

Polycom, Inc. has prepared this document for use by Polycom personnel and customers. The drawings and specifications contained herein are the property of Polycom and shall be neither reproduced in whole or in part without the prior written approval of Polycom, nor be implied to grant any license to make, use, or sell equipment manufactured in accordance herewith.

Polycom reserves the right to make changes in specifications and other information contained in this document without prior notice, and the reader should in all cases consult Polycom to determine whether any such changes have been made.

No representation or other affirmation of fact contained in this document including but not limited to statements regarding capacity, response-time performance, suitability for use, or performance of products described herein shall be deemed to be a warranty by Polycom for any purpose, or give rise to any liability of Polycom whatsoever.

### **Contact Information**

Please contact your Polycom Authorized Reseller for assistance.

Polycom, Inc. 4750 Willow Road, Pleasanton, CA 94588 http://www.polycom.com

# Introduction

Polycom's Voice Interoperability for Enterprise Wireless (VIEW) Certification Program is designed to ensure interoperability and high performance between SpectraLink Wireless Telephones and WLAN infrastructure products.

The products listed below have been thoroughly tested in Polycom's lab using the VIEW Certification Test Plan. This document details how to configure the WS 2000 Wireless Switch and the AP 300 access point (AP) with SpectraLink Wireless Telephones.

| Manufacturer:                               | Motorola:<br>http://support.symbol.com/support/product/manuals.do |                                  |                     | nanuals.do |
|---------------------------------------------|-------------------------------------------------------------------|----------------------------------|---------------------|------------|
| Approved products:                          | Wireless Switch Access Point                                      |                                  | t                   |            |
|                                             | WS 2000 <sup>†</sup>                                              |                                  | AP 300 <sup>†</sup> |            |
| RF technology:                              | 802.11b/g                                                         | 2.11b/g                          |                     |            |
| Radio frequency:                            | 2.4 – 2.484 GHz                                                   | Hz                               |                     |            |
| Quality of service:                         | SpectraLink Voic                                                  | SpectraLink Voice Priority (SVP) |                     |            |
| Security:                                   | WPA-TKIP (PSK                                                     | A-TKIP (PSK), WPA2-CCMP (PSK)    |                     |            |
| Wireless Switch firmware version certified: | 2.2.1.0-018R                                                      |                                  |                     |            |
| SpectraLink handset models certified: **    | e340/h340/i640                                                    | 8020/8030                        |                     |            |
| SpectraLink handset software certified:     | 89.134                                                            | 122.010 or greater               |                     |            |
| SpectraLink radio mode:                     | 802.11b                                                           | 802.11b 802.11g 802.11           |                     | 802.11a    |
| Maximum telephone calls per AP:             | 8                                                                 | 8                                | Not c               | ertified   |
| Recommended network topology:               | Switched Etherne                                                  | net                              |                     |            |

# **Certified Product Summary**

<sup>†</sup> Denotes products directly used in VIEW Certification testing

\*\* SpectraLink handset models 8020/8030, e340/h340/i640 and their OEM derivates are VIEW Certified with the WLAN hardware and software identified in the table. Throughout the remainder of this document they will be referred to collectively as "SpectraLink Wireless Telephones".

# **Service Information**

If you encounter difficulties or have questions regarding the configuration process, please contact Motorola technical support at (800) 653-5350, or at <a href="http://www.symbol.com/services/contactsupport">http://www.symbol.com/services/contactsupport</a>.

# **Known Limitations**

Voice quality may be impaired in an environment with heavy wireless TCP traffic, such as FTP data transfers.

# **Access Point Capacity and Positioning**

Please refer to the Polycom <u>Deploying Enterprise-Grade Wi-Fi Telephony</u> white paper. This document covers the security, coverage, capacity and QoS considerations necessary for ensuring excellent voice quality with enterprise Wi-Fi networks.

For more detailed information on wireless LAN layout, network infrastructure, QoS, security and subnets, please see the <u>Best Practices</u> <u>Guide for Deploying SpectraLink 8020/8030 Wireless Telephones</u>. This document identifies issues and solutions based on Polycom's extensive experience in enterprise-class Wi-Fi telephony, and provides recommendations for ensuring that a network environment is adequately optimized for use with SpectraLink 8020/8030 Wireless Telephones.

# Network Topology

The following topology was used during VIEW Certification testing.

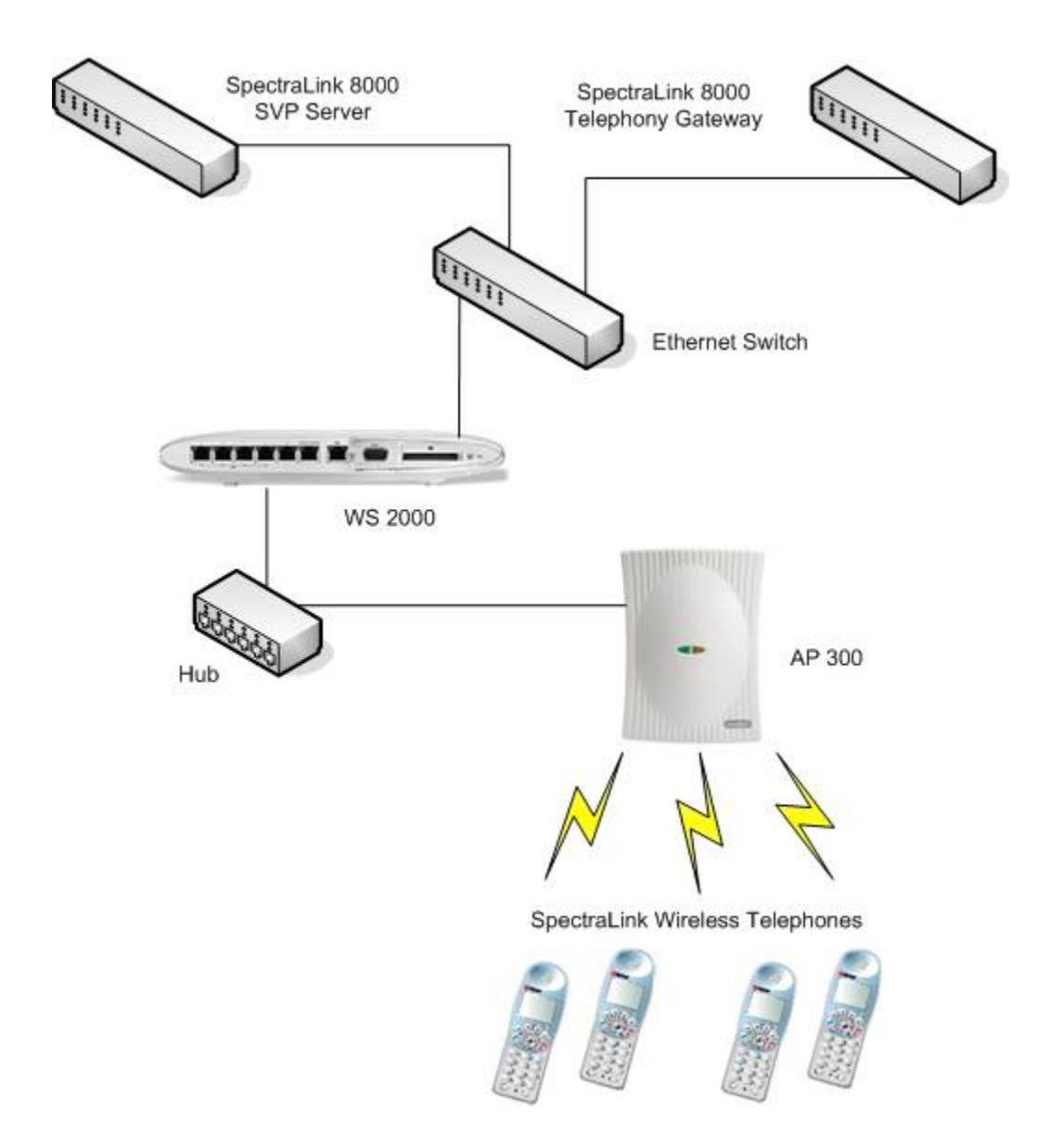

# **Configuration Settings**

### Installing a new image

The VIEW Certified firmware release can be obtained from Motorola 'Dev Zone'. Upgrading the WS 2000 Wireless Switch to the new firmware can be done through the Web interface or through the command line interface (CLI). Place the image on the FTP server, TFTP server or through Compact Flash card, depending on the file transfer mechanism chosen.

## Installing firmware through the CLI

- 1. Enter your username and password to log into the CLI. The defaults are user: **admin** password: **symbol**. The serial interface parameters are **19200,8,n,1,n**.
- **2.** Connect the FTP/TFTP server to subnet 1.

```
a. For TFTP, issue the following commands.
   admin>
   admin>system
   admin(system)>config
   admin(system.config)>set server 192.168.0.100
   admin(system.config)>set fw file
   mf_02010100009R.bin
   admin(system.config)>update tftp s1
```

b. For FTP, issue the following commands.

```
admin>
admin>system
admin(system)>config
admin(system.config)>set server 192.168.0.100
admin(system.config)>set fw file
mf_02010100009R.bin
admin(system.config)>set fw path /home/<user>
admin(system.config)>set user <username>
admin(system.config)>set passwd <password>
admin(system.config)>update ftp s1
```

3. The WS 2000 Wireless Switch will reboot and load the firmware.

## Installing firmware through the Web interface

- 1. Open the WS 2000 applet by entering the IP address of the wireless switch: http://192.168.0.1
- 2. In the navigation pane, click **Firmware Update**. The **Firmware Update** page will appear.
- **3.** Under **Filename**, enter the firmware file name from the TFTP server.
- 4. Click the **TFTP Server on Subnet** option.
- 5. At **IP Address**, enter the TFTP server IP address.
- 6. Click the **Apply** button.
- 7. Click the **Perform Update** button.
- **8.** The WS 2000 Wireless Switch will reboot and load the firmware from the location specified.

| WS 2000 Wireless Swit                                             | ch (1) (1) (1) (1) (1) (1) (1) (1) (1) (1) |
|-------------------------------------------------------------------|--------------------------------------------|
| P 😽 [Network Configuration]                                       | Firmware Update                            |
| Carlington autority Carlington Settings Certificate Mgmt.]        | Update Firmware                            |
| Coser Authentication                                              | Filename mf_02010100009R.bin               |
| DHCP Options (Sys Up     Firmware Update     Config Import/Export | Filepath(optional)                         |
| - 1 Logging Configuration                                         | Get Firmware file from:                    |
| NTP Servers                                                       | O FTP Server on WAN.                       |
| 🄄 🗇 [Status & Statistics]                                         | IP Address 0 . 0 . 0                       |
|                                                                   | Username symbol Password ######            |
|                                                                   | TFTP Server on Subnet1                     |
|                                                                   | IP Address 192.168.0.100                   |
|                                                                   | O CF Card Display CF                       |
|                                                                   | Perform Update                             |
|                                                                   | Status                                     |
|                                                                   | Apply Undo Changes Help Logout             |
| System Name: WS2000                                               |                                            |

# Configuring the Wireless Switch from the Default Configuration

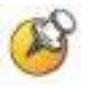

Radio settings: The SpectraLink Wireless Telephones use an 802.11b radio; therefore VIEW Certification testing was done with the 802.11b mode only and not the b/g mode.

| Commands        | Default Settings | VIEW Tested Settings |
|-----------------|------------------|----------------------|
| Beacon-interval | 100              | 100 *                |
| DTIM-period     | 10               | 3 *                  |
| BG mode         | B and G          | B only *             |
| Power level     | 20 dBm           | 20 dBm               |
| Channel         | 1                | 1                    |
| Rates           | 1, 2, 5.5, 11    | 1, 2, 5.5, 11        |
| Short preamble  | Disabled         | Disabled *           |

\* Denotes settings that are required for operation with SpectraLink Wireless Telephones

# Configuring radio settings through the CLI

To configure radio settings for the wireless switch, use the following commands. admin> admin>network admin(network)>ap admin(network.ap)> admin(network.ap)>set beacon intvl 1 100 admin(network.ap)>set dtim 1 3 admin(network.ap)>set rate 1 1,2,5.5,11 1,2,5.5,11

## Setting the channel

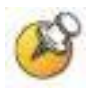

Regulatory parameter values depend on country of operation and radio type. Refer to documentation for regulatory product information.

#### **User selection**

You can specify the desired channel manually by using the following command.

```
admin(network.ap)>set reg 1 in 11 20 👞
```

set reg <access port index> <indoor/outdoor>

## Configuring radio settings through the Web interface

- 1. In the WS 2000 applet navigation pane, select AP1<index> [BG].
- 2. In the AP1 page, go to 802.11 b/g mode, and select B Only from the dropdown list.
- 3. Rates will be set automatically to 1, 2, 5.5, 11.
- **4.** From the **Channel** and **Power Level** dropdown lists, select the desired settings. Please consult your facility site survey to determine power and channel settings.

| letwork Configuration)                                                                                                    | AP1                                                                                   |                                                                                                    |
|----------------------------------------------------------------------------------------------------|---------------------------------------------------------------------------------------|----------------------------------------------------------------------------------------------------|
| ð lan<br>Ð vlan<br>Ð wan                                                                                                    | Location                                                                              | Channel 1                                                                                             |
| © Wireless<br>(†) WLAN1<br>Q Wireless QoS                                                                                             | MAC Address 00:A0:F8:BC:88:A/<br>Serial Number 00A0F8BCE793                           | 100 mW<br>802.11 b/g mode B Only                                                                      |
| Q WIPS     Access Ports)     Access Ports)     B02.11a Defaults     B02.11b Defaults     B02.11b Defaults     Hill: 802.11b/o Default | Ap Type AP 300<br>Radio Type 802.11 b/g<br>Adopted By WLAN1<br>Adopt this Access Port | Set Rates B and G ction Mode<br>G Only Remap Channel D Increase 0 O Ali                               |
| - 1 802.1x Port Authe<br>- 1 AP1 (BG)<br>- 1 AP2 (A)<br>- 2 (Detector Access<br>(Unadopted)                                           | Antenna Settings<br>Antenna Type External<br>Antenna Diversity Full Diversity         | Access Port Properties<br>O no scan<br>O Dedicate this AP as Detector AP<br>O Perform On Channel Scan |
| - Segue AP Detection<br>- Segue AP Detection<br>- Firewall<br>Port Config<br>C Router                                                 | Advanced Properties                                                                   | AP SIP Call Admission Control Allowed SIP session count 10                                            |

5. Click the **Apply** button.

- 6. In the WS 2000 applet navigation pane, select **AP<index> [BG]**.
- 7. In the **AP1** page, click the **Beacon Settings** button.
- 8. In the Beacon Settings dialog box, set the DTIM Period to 3 Beacons.
- 9. Click the **OK** button.
- **10.** Click the **Apply** button.

| [Network Configuration]                      | AP1                 |                          |                                                                                      |     |
|----------------------------------------------|---------------------|--------------------------|--------------------------------------------------------------------------------------|-----|
| CAN                                          | manne               | INF I                    |                                                                                      |     |
| VLAN                                         | Location Beacon Set | tings                    | x nnel 1                                                                             |     |
| 🗭 Wireless                                   | MAC Add             | Beacon Settings          | ver Level 20 🔻 dBm                                                                   |     |
| - (1) WLAN1                                  | Serial Nu           | Beacon Interval 100 K-us | 100 mW                                                                               |     |
| - Q Wireless QoS<br>- Q WIPS                 | Ар Туре             | DTIM per BSS             | .11 b/g mode B and G 💌                                                               |     |
| - Riccess Ports]                             | Radio Ty            | DOOID DTIM Deviced       | t Rates Channel Selection Mod                                                        | de  |
| - 🔭 802.11a Defaults<br>- 😓 802.11b Defaults | Adopted I           | (in Beacons)             | Remap Channel                                                                        | All |
| - 🕼 802.11b/g Defaul                         | 1                   | 1 3                      |                                                                                      |     |
| - 121 802.1x Port Authe                      | Antenna 8           | 2 10                     | Port Properties                                                                      |     |
| - 121 AP2 [A]                                | Anten               | 3 10                     | O no scan                                                                            |     |
| [Detector Access     [Unadopted]             | Anten               | 4 10                     | <ul> <li>Dedicate this AP as Detector AP</li> <li>Perform On Channel Scan</li> </ul> |     |
| Rogue AP Detection                           | Advanced            | Ok Cancel Help           | Call Admission Control                                                               |     |
| Firewall                                     | , Java Applet \     | Vindow                   | Allowed RIP consists source 10                                                       |     |
| Router                                       |                     |                          | Allowed SIP session count                                                            | 1   |
| 💈 IP Filtering                               | Beaco               | n Settings               |                                                                                      |     |

# **Voice Prioritization Setting**

- **1.** In the WS 2000 Wireless Switch, voice prioritization on a WLAN is enabled by default.
- 2. Multicast Address 1 should be set to 01:00:5E:00:01:74 for SpectraLink multicast traffic.
- 3. Click the **Apply** button

| 🛏 🐝 [Network Configuration]                                     | Wireless QoS         | Configuration            |                     |                     |      |
|-----------------------------------------------------------------|----------------------|--------------------------|---------------------|---------------------|------|
| LAN                                                             |                      | WLAN5                    | 1 0.00              |                     |      |
|                                                                 |                      | ,<br>WLAN6               | 1 0.00              |                     |      |
| - S Wireless                                                    |                      | MI AN7                   | 1 0.00              |                     |      |
| WLAN1                                                           |                      | MAL ANIO                 | 0.00                |                     |      |
| - Q Wireless QoS                                                |                      | JVILANG.                 | 10.00               |                     |      |
| - Q WIPS                                                        | Voice Prioritization | and Multicast Address Se | ttings              |                     |      |
| Access Ports]                                                   |                      |                          |                     |                     | - h  |
| Rogue AP Detection                                              | WLAN Name            | Use Voice Prioritization | Multicast Address 1 | Multicast Address 2 |      |
| Girauali                                                        | WLAN1                |                          | 01:00:5E:00:01:74   | 09:00:0E:00:00:00   |      |
| - 😥 Port Config                                                 | WLAN2                | ~                        | 01:00:5E:00:00:00   | 09:00:0E:00:00:00   |      |
| - X Router                                                      | WLAN3                | V                        | 01:00:5E:00:00:00   | 09:00:0E:00:00:00   |      |
| - 😵 (System Configuration)                                      | WLAN4                | V                        | 01:00:5E:00:00:00   | 09:00:0E:00:00:00   | =    |
| System Settings                                                 | WLAN5                | r                        | 01:00:5E:00:00:00   | 09:00:0E:00:00:00   |      |
| - (User Authentication)                                         | WLAN6                | V                        | 01:00:5E:00:00:00   | 09:00:0E:00:00:00   |      |
| - 🛠 Redundancy                                                  | WLAN7                | r                        | 01:00:5E:00:00:00   | 09:00:0E:00:00:00   |      |
| - (J [Ctg)Firmware Mgt.]                                        | WLAN8                | ¥                        | 01:00:5E:00:00:00   | 09:00:0E:00:00:00   |      |
| - ()¥ Logging Configuration<br>← 能 SNMP Access<br>→ MTP Servers | WLAN8                | <b>*</b>                 | 01:00:5E:00:00:00   | 09:00:0E:00:00:00   | 0.00 |

# **SSID Settings**

## Configuring SSID settings through the CLI

| Commands | Default Settings | VIEW Tested settings |
|----------|------------------|----------------------|
| ESSID    | 101              | spectralink          |

\* Denotes settings that are required for operation with SpectraLink Wireless Telephones

Configure the SSID settings of the wireless switch using the following commands.

admin>

admin>**network** 

admin(network)>wlan

admin(network.wlan)>set ess 1 spectralink

## Configuring SSID settings through the Web interface

- 1. In the WS 2000 applet navigation pane, under **Wireless**, select **WLAN1**.
- 2. Configure the ESSID (e.g. spectralink).
- **3.** Click the **Apply** button.

| VLAN<br>VLAN<br>WAN<br>Wireless<br>Vir WLAN1<br>Q Wireless Qo8<br>Q WiPS<br>Rogue AP Detection<br>Rogue AP Detection<br>Firewall<br>Perf Config                                                                                                    | Name<br>ESSID<br>Subnet<br>Vlan | WLAN1 spectralink Subnet1 1 |
|----------------------------------------------------------------------------------------------------|---------------------------------|-----------------------------|
| Wireless<br>Wireless<br>Wireless QoS<br>Q WiPS<br>WiPS<br>Rogue AP Detection<br>Firewall<br>Pot Config                                                                                                    | Name<br>ESSID<br>Subnet<br>Vlan | WLAN1 spectralink Subnet1 1 |
| Wireless  Wireless  Wireless QoS   Wireless QoS    Wireless QoS                                                                                                    | ESSID<br>Subnet<br>Vlan         | spectralink<br>Subnet1      |
| Wireless QoS     WiPS     Gue AP Detection     Git (HotSpot)     Firewall     Get Config                                                                                                    | Subnet<br>Vian                  | Subnet1                     |
| Wineless and     Wineless and     Wineless and     Wineless and     Wineless and     Mineless and     Wineless and     W | Subnet<br>Vlan                  | Subnet1 -                   |
| Access Ports)     Rogue AP Detection     Willing (HotSpot)     Firewall     Ret Contine                                                                                                    | Vlan                            | 1                           |
| ← ● Rogue AP Detection<br>↓ ☆ [HotSpot]<br>← ● Firewall =                                                                                                    | Wall                            | 1                           |
| ← 🥪 (Hotspot)<br>≻ 💋 Firewall =                                                                                                    |                                 |                             |
| Port Config                                                                                                    |                                 |                             |
|                                                                                                    |                                 |                             |
| - X Router                                                                                                    |                                 |                             |
| - 🕏 IP Filtering                                                                                                    |                                 |                             |
| System Configuration)                                                                                                    |                                 |                             |
| System Settings                                                                                                    |                                 |                             |
| 🖓 (Certificate Mgmt.)                                                                                                    | Disallow M                      | MU to MU Communications     |
| 🛏 🗃 (User Authentication)                                                                                                    | Anewor Pr                       | roadcast ESS                |
| - 🛠 Redundancy                                                                                                    |                                 | Tuadcast 200                |
| S [Cfg/Firmware Mgt]                                                                                                    | Secure Be                       | eacon                       |
| - 🕜 Logging Configuration                                                                                                    |                                 |                             |
| CNIND Accore                                                                                                    |                                 |                             |

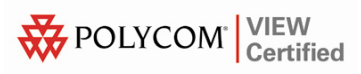

# **Security Settings**

Enable WPA/WPA2 security mode.

## Configuring WPA/WPA2 TKIP through the CLI (when SpectraLink Wireless Telephones are configured for WPA-PSK)

To configure WPA-TKIP (PSK) as security option, use the following commands admin>**network** admin(network)>**wlan** admin(network.wlan)>**set enc 1 tkip** admin(network.wlan)>**set tkip phrase 1 12345678** admin(network.wlan)>**save** 

# Configuring WPA/WPA2 TKIP through the Web interface

(when SpectraLink Wireless Telephones are configured for WPA-PSK)

- **1.** In the WS 2000 applet navigation pane, double-click **WLAN1**, and then click **WLAN1 Security**.
- 2. Click the WPA/WPA2-TKIP option, and click the WPA/WPA2-TKIP Settings button. The WPA/WPA2-TKIP Settings dialog box will appear.

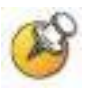

The WS 2000 Wireless Switch supports mixed-mode operation of WPA-TKIP and WPA2-TKIP. The steps below enable WPA-TKIP by default. WPA-TKIP was used for VIEW Certification testing.

| WS 2000 Wireless Swit                                                                                   | cch                                                                                                    | bol  |
|----------------------------------------------------------------------------------------------------|----------------------------------------------------------------------------------------------------|------|
| P 🐝 [Network Configuration]                                                                             | WLAN1 Security                                                                                          |      |
|                                                                                                    | Authentication Methods Encryption Methods                                                               |      |
| O     WAN     O     Wireless     O     O     WIAN1     Y     Y     WLAN1     Y     Y     WLAN1 Security | O 802.1x EAP     O WEP 64 (40 bit key)       802.1x EAP Configuration     O WEP 128 (104 bit key)       |      |
| Wireless QoS                                                                                            | O KeyGuard Keyguard Settings                                                                            |      |
| 802.11a Defaults                                                                                        | Kerberos     Kerberos Configuration     WPAWPA2-TKIP     WPAWPA2-TKIP     WPAWPA2-TKIP     WPAWPA2-TKIP | ə]   |
| - 3 802.11b/g Defaul<br>- 3 802.1x Port Authe<br>- 3 AP1 [BG]                                           | No Authentication     No Encryption                                                                     | 35   |
| - (2) AP2 (A)<br>- (Detector Access<br>[Unadopted]<br>• (Dradopted)<br>• (Page AP Detection             | Mobile Unit Access Control Allow  access for all Mobile Units, except:                                  |      |
| HotSpot]                                                                                                | Start MAC End MAC                                                                                       |      |
|                                                                                                    | <u> </u>                                                                                                |      |
|                                                                                                    |                                                                                                    |      |
| ♥ ♥ [Certificate Mgmt.]<br>♥                                                                            | Add Del                                                                                                 |      |
| P→ (Cfg/Firmware Mgt.)                                                                                  |                                                                                                    |      |
| DHCP Options ( Sys                                                                                      | Apply Undo Changes Help Lo                                                                              | gout |
| System Name: WS2000                                                                                     |                                                                                                    |      |

- 3. In the WPA/WPA2-TKIP Settings page, under Key Settings, click the ASCII passphrase option to enter the ASCII passphrase.
- **4.** A warning dialog box will appear while you are trying to enter the key. Click **Yes.**
- **5.** Enter the ASCII passphrase. This will configure the WPA-TKIP (PSK) mode. Click the **OK** button.
- 6. Click the **Apply** button.

| WS 2000 WPA/WP                                                                                                   | A2-TKIP Settings                                  |                                               |
|----------------------------------------------------------------------------------------------------|---------------------------------------------------|-----------------------------------------------|
|                                                                                                    | WPA/WPA2-TKIP Settings                            |                                               |
|                                                                                                    | WPA2 Configuration                                | Fast Roaming (802.1x only)                    |
| VLAN<br>VAN<br>VWAN<br>Vireless                                                                                  | Use WPA2                                          | Pre-Authentication  Poportunistic Key Caching |
|                                                                                                    | -Key Rotation Settings                            |                                               |
| P- IAccess Pr                                                                                                    | Update broadcast keys                             | every 86400 (300-604800) seconds              |
|                                                                                                    | Key Settings                                      |                                               |
| - C AP1 [B<br>- C AP2 [A]<br>- E IDetect                                                                         | 12345678<br>Enter 8-63 ASCII characters           |                                               |
| CUnado                                                                                                    | 256-bit Key     ################################# |                                               |
| Firewall                                                                                                    | Enter To nex characters per nero                  | Ok) Cancel Help                               |
| <ul> <li>System Configuration</li> <li>System Settin</li> <li>Java Applet</li> <li>Gertificate Mgrace</li> </ul> | Window                                            |                                               |
| ←                                                                                                    | Ac                                                | dd Del                                        |
| Congramware wight     DHCP Options (Sys                                                                          |                                                   | Apply Undo Changes Help Logout                |
| System Name: WS2000                                                                                              |                                                   |                                               |

### Configuring WPA2-CCMP through the CLI (when SpectraLink Wireless Telephones are configured for WPA2-PSK)

To configure WPA2-CCMP as a security option, use the following commands.

admin>**network** admin(network)>**wlan** admin(network.wlan)>**set enc 1 ccmp** admin(network.wlan)>**set ccmp phrase 1 12345678** admin(network.wlan)>**save** 

## Configuring WPA2-CCMP through the Web interface (when SpectraLink Wireless Telephones are configured for WPA2-PSK)

- 1. In the WS 2000 applet navigation pane, double-click **WLAN1**, and then click **WLAN1 Security**. The **WLAN1 Security** page will appear.
- 2. In the WLAN1 Security page, click the WPA2-CCMP (802.11i) option, and click the WPA2-CCMP Settings button.

| WS 2000 Wireless Swit                                                  | uch                        | ((* * *)) * *)) / (* * * * * * * * * * * * * * * * * *                          |
|------------------------------------------------------------------------|----------------------------|---------------------------------------------------------------------------------|
| P 🐝 [Network Configuration]                                            | WLAN1 Security             |                                                                                 |
| LAN<br>VLAN                                                            | Authentication Methods     | Encryption Methods                                                              |
| ♥ Ø WAN<br>♥- ② Wireless<br>♥- ① WLAN1<br>↓F 119 WLAN1 Security        | O 802.1x EAP               | O WEP 64 ( 40 bit key)<br>O WEP 128 (104 bit key)                               |
| - O Wireless QoS<br>P- E [Access Ports]                                | ⊖ Kerberos                 | KeyGuard     Keyguard Settings                                                  |
| - 🕲 802.11a Defaults<br>- 🕑 802.11b Defaults<br>- 🖾 802.11b/g Defaults | Kerberos Configuration     | WPAWPA2-TKIP     WPAWPA2-TKIP Se     WPA2-CCMP (802.11i)     WPA2-CCMP Settings |
| - 3 802.1x Port Authe<br>- 2 AP1 [BG]                                  | No Authentication          | O No Encryption                                                                 |
| Contraction (Contraction)                                              | Mobile Unit Access Control | except                                                                          |
| HotSpot]                                                               | Start MA                   | AC End MAC                                                                      |
| Configuration     System Configuration                                 |                            | Ê                                                                               |
| • @ [Certificate Mgmt.]<br>• 1<br>[User Authentication]                |                            | Add Del                                                                         |
| ←≪ Redundancy<br>♀-③ [Cfg/Firmware Mgt.]<br>⊢ @ DHCP Ontions (Svs ▼    |                            |                                                                                 |
|                                                                        |                            | Apply Undo Changes Help Logout                                                  |
| System Name: WS2000                                                    |                            |                                                                                 |

- 3. In the WPA2-CCMP Settings dialog box, under Key Settings, click the ASCII passphrase option to enter the ASCII passphrase.
- 4. A warning dialog box will appear. Click Yes.
- 5. Enter the ASCII passphrase. Click the **OK** button.
- 6. Click the **Apply** button.

| As V X                                                                                                    | • / \// / // / // // // // // // // // //    |                      | Randal I                    |
|----------------------------------------------------------------------------------------------------|----------------------------------------------|----------------------|-----------------------------|
| WS 200 WPA2-CCM                                                                                                    | P Settings                                   |                      |                             |
| C-SE INetwork Cont                                                                                                    | WPA2-CCMP Settings                           |                      |                             |
|                                                                                                    | Key Rotation Settings                        |                      |                             |
| P (1) WLAN1                                                                                                    | Update broadcast keys every 86400 (300-60480 | IO) seconds          |                             |
|                                                                                                    | Key Settings                                 |                      |                             |
|                                                                                                    | ASCII Passphrase                             |                      |                             |
| 801                                                                                                    | ##########                                   |                      |                             |
|                                                                                                    | Enter 8-63 ASCII characters                  |                      |                             |
|                                                                                                    | O 256-bit Key                                | -1                   |                             |
|                                                                                                    |                                              | ******               |                             |
| - © AP: 5                                                                                                    | Enter 16 hex characters per field            |                      |                             |
| - 💽 (De                                                                                                    | VVPA2-CCMP Mixed Mode                        | Fast Roaming (802.1x | only)                       |
|                                                                                                    | Allow W/PAM/PA2 TI/IP cliente                | 🗌 Pre-Au             | thentication                |
| Rogue                                                                                                    |                                              | Dpport 🗹             | unistic Key Caching         |
| 🗢 🚮 Firewall                                                                                                    |                                              |                      |                             |
| Router                                                                                                    |                                              |                      | Ok Cancel Help              |
| 🗣 🔦 (System Confi                                                                                                    |                                              |                      |                             |
| System Se Java Appler w                                                                                                    |                                              |                      | Prove 1                     |
| Certificate Mgmt.j                                                                                                    |                                              |                      | <b>•</b>                    |
| Redundancy                                                                                                    | Add                                          | Del                  |                             |
| Provide the second second |                                              |                      |                             |
| DHCP Options (Sys                                                                                                    |                                              | Apply                | tuono Longes Heln Longout   |
|                                                                                                    |                                              | Copped Tot           | ine onungeo [ neip ] Logout |
| System Name: WS2000                                                                                                    |                                              |                      |                             |

Free Manuals Download Website <u>http://myh66.com</u> <u>http://usermanuals.us</u> <u>http://www.somanuals.com</u> <u>http://www.4manuals.cc</u> <u>http://www.4manuals.cc</u> <u>http://www.4manuals.cc</u> <u>http://www.4manuals.com</u> <u>http://www.404manual.com</u> <u>http://www.luxmanual.com</u> <u>http://aubethermostatmanual.com</u> Golf course search by state

http://golfingnear.com Email search by domain

http://emailbydomain.com Auto manuals search

http://auto.somanuals.com TV manuals search

http://tv.somanuals.com